## **Colour Mixer**

| 1:                                                                                                    | 2:                                                                                                    |
|----------------------------------------------------------------------------------------------------|----------------------------------------------------------------------------------------------------|
| <b>Displayed:</b> After visiting http://<br>/colours/                                                                                   | <b>Displayed:</b> Entered some bad data.<br><b>Operation:</b> Click submit.                                                                                                    |
| 3:                                                                                                    | 4:                                                                                                    |
| <b>Displayed:</b> The result of submitting bad data.                                                                                    | <b>Displayed:</b> Filled in (r,g,b)=(255,0,0)<br><b>Operation:</b> Click submit to add this colour to the collection.                                                                                                    |
| 5:                                                                                                    | 6:                                                                                                    |
| <b>Displayed:</b> The result of submitting (255,0,0). Notice <b>1 colour</b> vs <b>0 colours</b> .                                      | <b>Displayed:</b> Adding another colour.<br><b>Operation:</b> Click submit to add<br>(170,20,255) to the collection.                                                                                                    |
| 7:<br>Displayed: The result of submitting                                                                                               | 8:<br>Displayed: The mix colours screen.<br>This shows all entered colours and                                                                                                    |
| <b>Colour</b> .<br><b>Operation:</b> Click the <b>Mix the</b><br><b>colours</b> link or the <b>Mix Colours</b> box<br>on the top right. | <b>Operation:</b> Click <b>Continue adding</b><br><b>colours</b> . This is the same as clicking<br>the <b>Add Colours</b> box at the top of the<br>screen.<br><b>Note:</b> If I clicked <b>Start again</b> I would<br>see a screen like <b>1</b> |
| Colour.<br>Operation: Click the Mix the<br>colours link or the Mix Colours box<br>on the top right.<br>9:                               | Operation: Click Continue adding<br>colours. This is the same as clicking<br>the Add Colours box at the top of the<br>screen.<br>Note: If I clicked Start again I would<br>see a screen like 1<br>10:                                            |